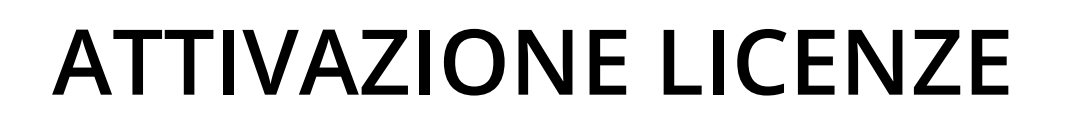

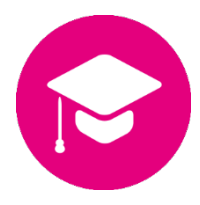

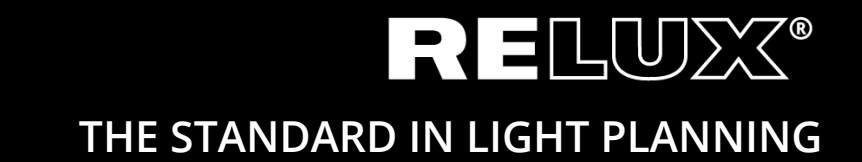

Versione 1.1 Giugno 2019 Relux Informatik AG – Tutti i diritti riservati

## 0 Contenuti

## 0.1 Cronologia Versioni

 1.0
 11.10.2017
 Stu/Hi
 versione finale

 1.1
 17.06.2019
 Stu/Her
 Link web & CD

# Principale e sottotitoli

| 1     | Introduzione                                  | 4 |
|-------|-----------------------------------------------|---|
|       |                                               |   |
| 2     | Installazione di ReluxDesktop                 | 4 |
|       |                                               |   |
| 3     | Licenze Singole                               | 4 |
|       |                                               |   |
| 4     | Licenza Network                               | 6 |
| 4.1   | Licenza server                                | 6 |
| 4.1.1 | Installare CodeMeter User Runtime             | 6 |
| 4.1.2 | Configurare CodeMeter User Runtime            | 6 |
| 4.1.3 | Attivare la licenza                           | 7 |
| 4.2   | Client (di rete)                              | 7 |
| 4.2.1 | Installazione di ReluxDesktop                 | 7 |
| 4.2.2 | ReluxDesktop non riesce a trovare una licenza | 7 |

## 1 Introduzione

Un certo numero di componenti aggiuntivi in ReluxDesktop sono protetti da CodeMeter (Wibu-Systems) .Dopo che sono state acquistate, queste licenze devono essere collegate una volta sola, o una volta l'anno, ad un CmContainer (hardlock USB o un computer). Come primo passo, si prega di installare l'applicazione ReluxDesktop. Per i dettagli, vedere il Capitolo 2. Per attivare la licenza, si prega di seguire le istruzioni riportate nel Capitolo 3 per le licenze singole e nel Capitolo 4 per le licenze di rete.

## 2 Installazione di ReluxDesktop

Scaricare l'ultima versione di ReluxDesktop versione e installarlo. <u>downloads.relux.com</u>

# 3 Licenze Singole

È necessaria una connessione a Internet per attivare la licenza che è stata acquistata, in entrambi i casi, sia per una licenza di legata ad un computer sia per una licenza su chiave USB. Andare al sito <u>codemeter.relux.com</u> e seguire le istruzioni ivi descritte. Per le licenze su chiave USB, collegare la chiave hardware USB al computer.

| SYSTEMS                                                                                                    | Italiano                          |           |
|----------------------------------------------------------------------------------------------------|-----------------------------------|-----------|
| Home Auto-aggiornamento                                                                                                    |                                   |           |
| Benvenuto nel WebDepot di CodeMeter License Central                                                                                           |                                   |           |
| Benvenuto nel WebDepot di CodeMeter License Central. Puoi trasferire le tue licenze in un CmContair<br>Inserisci il ticket e clicca "Avanti". | e <mark>r usand</mark> o questo V | VebDepot. |
| Ticket                                                                                                    |                                   |           |
| Avanti                                                                                                    |                                   |           |
| © WIBU-SYSTEMS AG                                                                                                    |                                   |           |
| Note legali   CodeMeter License Central WebDepot v16.12.173.500.ws                                                                            |                                   |           |
|                                                                                                    |                                   |           |
|                                                                                                    |                                   |           |
| Inserire il numero del ticket che avete ricevuto da Relux e fare clic su "Ava                                                                 | nti"                              |           |

Il numero del ticket si riceve generalmente via e-mail o nel negozio online.

| SYSTEMS                        |                       |                  | Italiano           |  |
|--------------------------------|-----------------------|------------------|--------------------|--|
| Home Le mie licenze            | Auto-aggiornam        | ento             |                    |  |
| Le mie licenze                 |                       |                  |                    |  |
| Nome                           | Attivato              | CmContainer      | Stato              |  |
| Relux Add-on                   |                       |                  | Disponibile: 1 (1) |  |
| Attiva le licenze              |                       |                  |                    |  |
| © WIBU-SYSTEMS AG              |                       |                  |                    |  |
| Note legali   CodeMeter Licens | se Central WebDepot v | 16.12.173.500.ws |                    |  |
|                                |                       |                  |                    |  |
|                                |                       |                  |                    |  |
|                                |                       |                  |                    |  |
|                                |                       |                  |                    |  |
|                                |                       |                  |                    |  |

### Cliccare "Attiva le licenze".

| <b>WIBU</b><br>SYSTEMS                                                                                                    |                     |             |         | Italiano     |  |  |  |  |
|----------------------------------------------------------------------------------------------------|---------------------|-------------|---------|--------------|--|--|--|--|
| Home Le mie licenze                                                                                                    | Auto-aggiorname     | nto         |         |              |  |  |  |  |
| Licenze disponibili                                                                                                    | Licenze disponibili |             |         |              |  |  |  |  |
| Per attivare le licenze:<br>1. Seleziona la licenza da attivare.<br>2. Seleziona il CmContainer collegato localmente in cui trasferire le licenze.<br>3. Clicca "Attiva le licenze selezionate". |                     |             |         |              |  |  |  |  |
| ☑ Nome                                                                                                    | Attivato            | CmContainer | Stato   |              |  |  |  |  |
| Relux Add-on                                                                                                    |                     |             | Disponi | ibile: 1 (1) |  |  |  |  |
| Seleziona il CmContainer         Ottieni CmContainer automaticamente ~         Ottiva le licenze selezionate.         Trasferimento della licenza offline                                        |                     |             |         |              |  |  |  |  |
| Le mie licenze                                                                                                    |                     |             |         |              |  |  |  |  |
| © WIBU-SYSTEMS AG                                                                                                    |                     |             |         |              |  |  |  |  |

- Selezionare le licenze che desiderate attivare.
- Selezionare il CmContainer connesso localmente al quale volete trasferire le licenze.
- Cliccare su "Attiva le licenze selezionate."

### Attivazione Offline

Se la licenza è vincolata ad un computer senza accesso a Internet, si prega di eseguire i passaggi sopra indicati su un sistema collegato a Internet e, alla fine, selezionare "Trasferimento della licenza Offline".

## 4 Licenza Network

Se avete acquistato una licenza di rete, "CodeMeter User Runtime" deve essere installato e configurato sul server di rete. Il server con la licenza deve avere un'interfaccia USB libera per la chiave hardware USB.

## 4.1 Licenza server

### 4.1.1 Installare CodeMeter User Runtime

CodeMeter User Runtime può essere scaricato direttamente dal sito del produttore per diverse piattaforme.

https://www.wibu.com/support/user/downloads-user-software.html

#### 4.1.2 Configurare CodeMeter User Runtime

CodeMeter deve essere configurato come *Server di rete*. Questa impostazione può essere eseguita mediante interfaccia web.

http://localhost:22350/configuration/server\_access.html

| tto Contenitore ~         | Monitoraggio licenza ~   |                 |                  |      |              |
|---------------------------|--------------------------|-----------------|------------------|------|--------------|
| nfigurazione server 🔰 Ac  |                          | Diagnosi 🗸      | Configurazione ~ | Info | *            |
|                           | esso server              |                 | ·                | Ø    | 🚺 Italiano 🗸 |
| Accesso server            | rmessi accesso licenza   |                 |                  |      |              |
| erver di rete             |                          |                 |                  |      |              |
| Disabilita                |                          |                 |                  |      |              |
| Abilita                   |                          |                 |                  |      |              |
| Porta di rete *:          | 22350                    |                 |                  |      |              |
| erver CmWAN—              |                          |                 |                  |      |              |
| Disabilita                |                          |                 |                  |      |              |
| Abilita                   |                          |                 |                  |      |              |
|                           |                          |                 |                  |      |              |
|                           | Applica Ripristina le    | impostazioni di | default          |      |              |
| e modifiche avranno effe. | tto solo dopo il riavvio |                 |                  |      |              |

### 4.1.3 Attivare la licenza

La cosa migliore è attivare la licenza direttamente sul server di rete. Per farlo, seguire le instruzioni nel Capitolo 3.

## 4.2 Client (di rete)

### 4.2.1 Installazione di ReluxDesktop

Si veda il Capitolo 2.

### 4.2.2 ReluxDesktop non riesce a trovare una licenza

Se il componente aggiuntivo in ReluxDesktop che è soggetto ad un costo non riesce a trovare la licenza che è già stata attivata sul server, potrebbe essere necessario inserire l'indirizzo IP del server di rete nella *Lista ricerca server*.

Anche in questo caso, l'impostazione può essere eseguita via interfaccia web. <u>http://localhost:22350/configuration/server\_search\_list.html</u>

|             | CodeMeter WebAdmin                                                   | C <sup>™</sup> |
|-------------|----------------------------------------------------------------------|----------------|
| Cruscotto C | ontenitore ~ Monitoraggio licenza ~ Diagnosi ~ Configurazione ~ Info | *              |
| Lista ricer | rca server Proxy WebAdmin Backup                                     | I Italiano V   |
| Nessun so   | erver aggiunto<br>piungi un nuovo server                             |                |
|             | Applica Ripristina le impostazioni di default                        |                |

#### Sede principale

Relux Informatik AG Kaspar Pfeiffer-Str. 4 4142 Münchenstein Switzerland T: +41 61 333 07 70 W: relux.com E: info@relux.com

#### **Relux Support**

Lunedì - Giovedì 10:00 - 12:00 h und 14:00 - 16:00 h Hotline: +41 61 333 07 73 W: support.relux.com E: support@relux.com

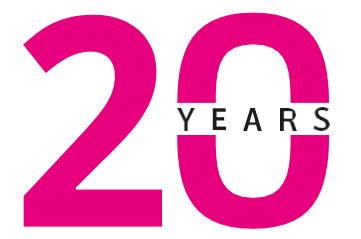

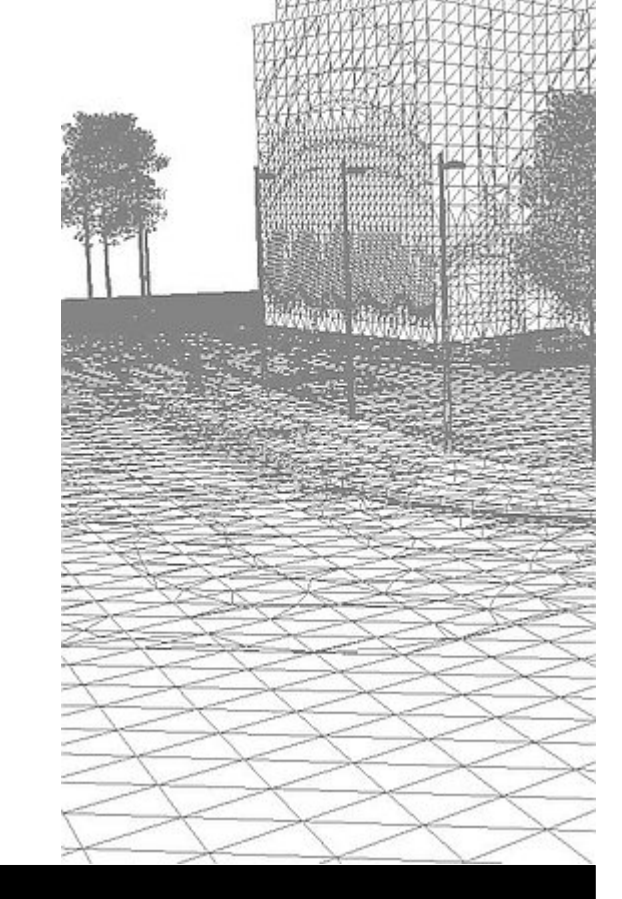

Diritti d'immagine: Relux Informatik AG © COPYRIGHT – TUTTI I DIRITTI RISERVATI – RELUX INFORMATIK AG